CPU

## 【A's 3D Player】自動生成される地面の表示・非表示

文書管理番号:1148-03

## Q.質問

A's 3D Player で、敷地や配置している車・フェンスなどが、茶色い地面のようなもので隠れてしまう。 地下や半地下が地面で隠れたり、室内に地面が入り込んだりしてしまう。

## A.回答

「A's 3D Player」では、建物が配置されている高さに地面を自動で生成し、地面の広がりを表現する設定があります。

この設定が ON になっていると、建物が配置されている位置よりも下にある敷地や部品・地下階などが、

自動で生成される地面(自動地面)により隠れてしまいます。

敷地や道路に高低差がない物件や外構を作成していない物件、地上階のみの物件などは、自動地面を使用することで見栄えが良くなります。

物件の状況により、自動地面の ON/OFF を切り替えて使用してください。

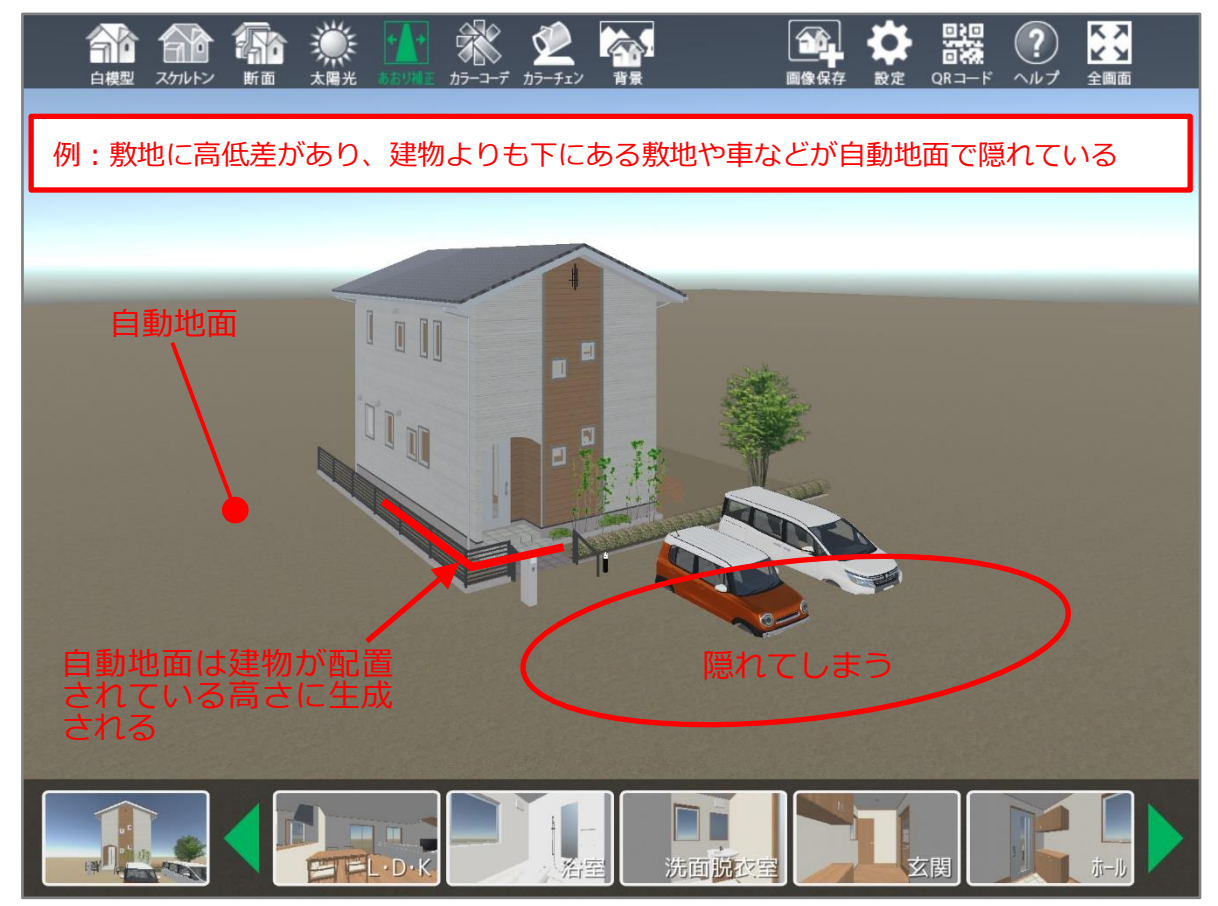

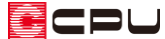

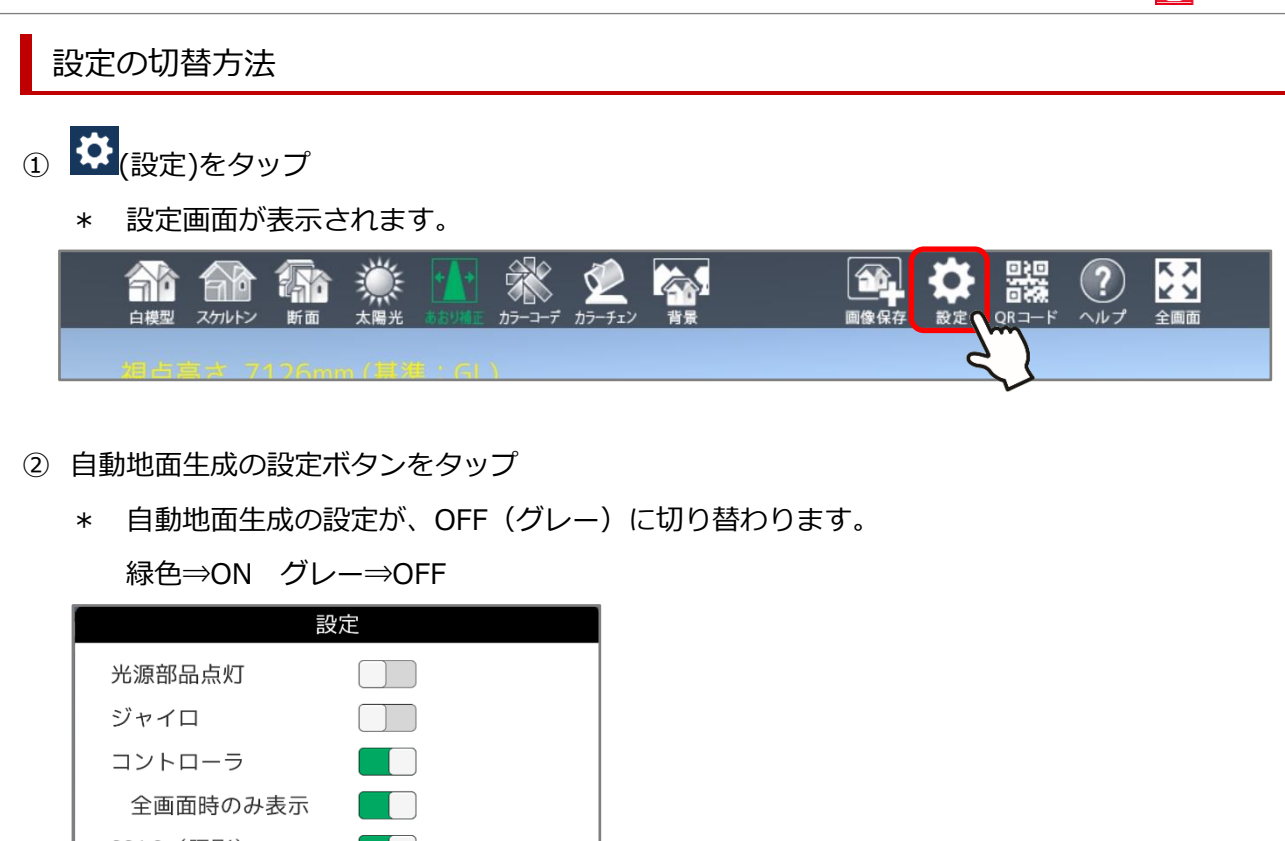

- 全画面時のみ表示 SSAO(隅影) 自動地面生成 背景表示 クオリティ ④ 高品質 (標準 ●軽量 \*\*利用中のオープンライセンス A's 3D Player Ver2.6.3
- ③ 「OK」をタップ
  - \* 自動地面の表示がなくなり、隠れていた敷地や部品が現れます。

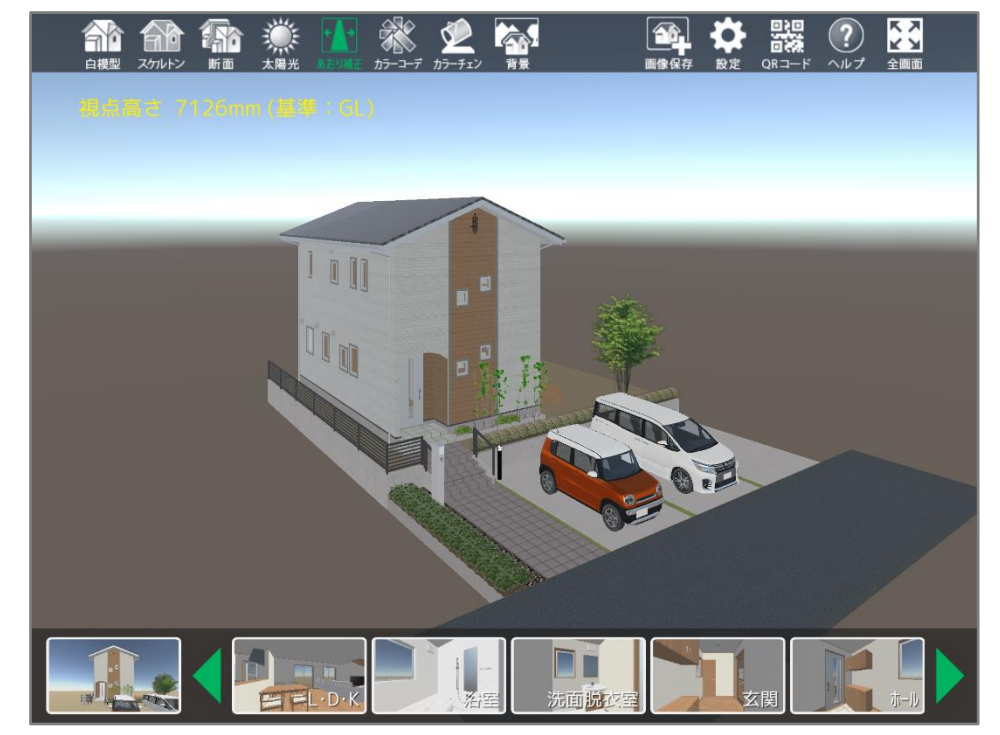

## 参考: 3D Player 保存時の設定

3Dパースから (3D Player 保存)を行う際に、「自動地面生成」のチェックを外して「QR コード・URL 作成」を行うことで、自動地面生成が OFF の状態で 3D Player を起動できます。

| 3D Player保存                                                                                                    | ×                                                                                                    |
|----------------------------------------------------------------------------------------------------|----------------------------------------------------------------------------------------------------|
| 物件データをタブレットやスマートフォンで<br>閲覧するためには、QRコード作成または、<br>LINE連携をご利用ください。<br>専用アプリダウンロードHP                                                                                                    | ライセンス<br>管理画面<br>アカウント Cpu * * * * *                                                                                     |
| QRコード・URL作成 前回の作成を引継ぐ                                                                                                    | 利用プラン: ライト<br>同時公開数: 1 / 1<br>最大保存数: 1 / 1                                                                               |
| QRコード連携 LINE連携   Image: Contract of the symbol of the symbol of th | 設定<br>施主名<br>西泉 太郎<br>□ 会社名<br>株式会社シーピーユー<br>カラーコーディネート 設定<br>視点連動<br>☑ ユーザー ☑ 内観 ☑ 外観<br>□ 自動地面生成<br>チェックを外す<br>別じる ヘルプ |

\* 自動地面生成が OFF の状態で 3 D Player が起動しますが、P.2「設定の切替方法」の手順で、 自動地面生成の ON/OFF の切り替えが可能です。